## **Report Card (RC) Instructions**

## **Home Access Center**

- 1. Home Access Center (HAC) website: <a href="https://homeaccess.sps.org/homeaccess">https://homeaccess.sps.org/homeaccess</a>
- 2. Login: Enter User Name and Password

| ■ Login                                                          |  |  |
|------------------------------------------------------------------|--|--|
| Please enter your account information for Home Access<br>Center. |  |  |
| User Name:                                                       |  |  |
| Password:                                                        |  |  |
| Forgot My Username or Password Login                             |  |  |

3. Click on Grades icon

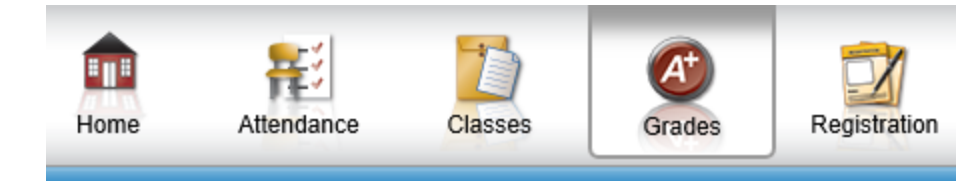

4. Click on Report Card Tab

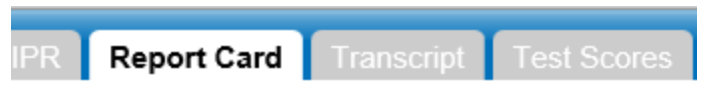

5. Click Print button: (If you would like to print your student's grade card)

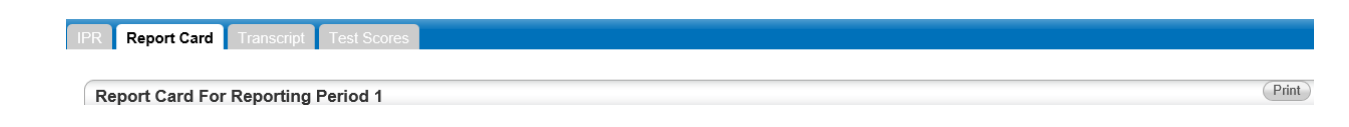